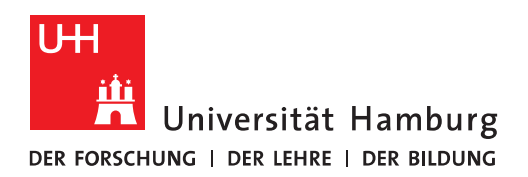

# Handout OWA auf Mobilgeräten

### Inhalt

| Tablett mit Android      | 2  |
|--------------------------|----|
| iPad                     | 6  |
| iPhone und Android Phone | 13 |

• OWA auf Mobilgeräten bedeutet OWA Light, welches sich vom OWA auf Notebooks und PC's unterscheidet. Auch die Darstellung auf Mobilgeräten kann von Hersteller zu Hersteller variieren. Bitte haben Sie deshalb Verständnis dafür, dass wir nicht für jeden Mobilgeräte-Typ Handouts erstellen können.

| Tablett mit                                                            | Android                                      |                                        |                      | Globales<br>Adress-<br>buch  | Ні                                                               | lfe                               |                  |                  |
|------------------------------------------------------------------------|----------------------------------------------|----------------------------------------|----------------------|------------------------------|------------------------------------------------------------------|-----------------------------------|------------------|------------------|
| • Folgendes Bild e                                                     | ergibt sich nach d                           | em Anmelde                             | en:                  |                              |                                                                  |                                   |                  |                  |
| Outlook                                                                | Suchbegriff hier einge Gesamtes              | Postfach 🗸 🔎                           |                      | E Optionen                   | Abr                                                              | nelden                            |                  |                  |
| Mail 🚖 📰 🖭                                                             | 😰 Neue Nachricht   🎦 Verschie<br>🕐 🖂 💷 🗌 Von | eben 🗙 Löschen   👼 :<br>Betreff        | Junk   🔿 🖂           | Emp                          | ofangen →                                                        | Größe                             |                  |                  |
| Gelöschte Elemente<br>Geschdete Elemente<br>Junk-E-Mail<br>Posteingang |                                              | Als gelesen<br>markieren               | Als unge<br>markiere | 03.0<br>elesen<br>en         | 07.2019 11:09<br>07.2019 08:38<br>07.2019 06:27                  | 85 KB<br>31 KB<br>90 KB           | Vor- u<br>rückbl | nd zu-<br>ättern |
| Klicken Sie, um alle Ordner anzuzeigen 😵                               |                                              |                                        |                      | 02.0                         | 07.2019 19:02<br>07.2019 15:01<br>07.2019 15:00                  | 93 KB<br>7 MB<br>92 KB            | Aktua            | lisieren         |
| Exchange-Projekt Ordner verwalten                                      | Per                                          | sönliche Kontakt                       | e                    | 02.0                         | 07.2019 08:38<br>07.2019 16:56<br>07.2019 15:35                  | 76 KB<br>823 KB<br>39 KB          |                  |                  |
|                                                                        |                                              | chrichten                              |                      | 01.0                         | 07.2019 11:55<br>07.2019 11:14<br>07.2019 10:14<br>06.2019 14:37 | 53 KB<br>15 KB<br>11 KB<br>516 KB |                  |                  |
|                                                                        |                                              | -                                      |                      | 28.0<br>28.0<br>27.0<br>27.0 | 06.2019 14:31<br>06.2019 12:23<br>06.2019 11:47<br>06.2019 09:15 | 394 KB<br>45 KB<br>29 KB<br>34 KB |                  |                  |
|                                                                        |                                              | Ile Ordner anzeig<br>siehe Abbildung 2 | gen<br>2)            | 26.0<br>26.0<br>26.0         | 06.2019 15:36<br>06.2019 13:31<br>06.2019 09:38                  | 39 KB<br>42 KB<br>204 KB          |                  |                  |
|                                                                        |                                              |                                        |                      |                              |                                                                  |                                   |                  |                  |
|                                                                        |                                              |                                        |                      |                              |                                                                  |                                   |                  |                  |
|                                                                        |                                              |                                        |                      |                              |                                                                  |                                   |                  |                  |
|                                                                        |                                              |                                        |                      |                              |                                                                  |                                   |                  |                  |
|                                                                        |                                              |                                        |                      |                              |                                                                  |                                   |                  |                  |
|                                                                        |                                              |                                        |                      |                              |                                                                  |                                   |                  |                  |
|                                                                        | Verschieben 🗙 Löschen                        |                                        |                      | Seite: 1 2<br>Mit Micro      | 3 4 5 🛯 🖣                                                        | erbunden                          |                  |                  |

• Um sich alle Ordner anzeigen zu lassen, klicken Sie bitte auf "Ordner verwalten" und dann auf das Kästchen mit dem Pfeil nach unten:

| Outlook                                                                                                    |
|----------------------------------------------------------------------------------------------------|
| Mail 🚖 🎫 🖭                                                                                                    |
| <ul> <li>Entwürfe</li> <li>Gelöschte Elemente</li> <li>Gesendete Elemente</li> <li>Junk-E-Mail</li> <li>Posteingang</li> </ul> |
| Archiv 🗸 🔁                                                                                                    |
| Archiv                                                                                                    |
| Aufgaben                                                                                                    |
| Entwürfe                                                                                                    |
| Gelöschte Elemente                                                                                                    |
| Gesendete Elemente                                                                                                    |
| Journal                                                                                                    |
| Junk-E-Mail                                                                                                    |
| Notizen                                                                                                    |
| Postausgang                                                                                                    |
| Posteingang                                                                                                    |
| . DFN-CERT                                                                                                    |
| . eFax-Projekt                                                                                                    |
| . Exchange 2016 On-Premi                                                                                                    |
| . Exchange-Projekt                                                                                                    |
| Berechtigungen                                                                                                    |
| FHHNet                                                                                                    |
| Leitungsentscheidung                                                                                                    |
| Mailhost                                                                                                    |
| Prozesse, Verfahrens                                                                                                    |
| Quota                                                                                                    |

Abbildung 2

- Outlook 🛐 🗄 Optionen 👔 Abmelden Suchbegriff hier einge Gesamtes Postfach 🗸 🔎 Kalender IIII Neuer Termin IIII Neue Besprechungsanfrage | Heute • • 03 Mittwoch Juli 2019 > s MDMD F S 27 30 **01 02 03 04 05 06 06** 00 28 07 **08 09 10 11 12 13** 29 14 15 16 17 18 19 20 30 21 22 23 24 25 26 27 
   31
   28
   29
   30
   31
   01
   02
   03

   32
   04
   05
   06
   07
   08
   09
   10
   Meine Kalender Kalender Kalender verwalten... **07**<sup>00</sup> **08** <sup>00</sup> **09**<sup>00</sup> **10** 00 **11** <sup>00</sup> **12**<sup>00</sup> **13** <sup>00</sup> **14** <sup>00</sup> **15** <sup>00</sup> **16** <sup>00</sup> **17** <sup>00</sup> **18** <sup>00</sup> **19**<sup>00</sup> 20 00 **21** <sup>00</sup> **22**<sup>00</sup> **23**<sup>00</sup> Mit Microsoft Exchange verbunden
- Wenn Sie im Menü auf "Termine" klicken, finden Sie Ihren Kalender wieder:

• Im Menü "Optionen" finden Sie Themen wie "Junk-E-Mail und "Automatische Antworten" für eine Abwesenheit wieder:

| • Outlook                                         | Jemanden suchen           | Adressbuch             | ~ 2                                                            |               | Dptionen            | 0          | Abmelden       |
|---------------------------------------------------|---------------------------|------------------------|----------------------------------------------------------------|---------------|---------------------|------------|----------------|
| Optionen 🚖 🏢 🖭                                    | 🔛 Speichern               |                        |                                                                |               |                     |            | ×              |
| Ländereinstellungen<br>Nachrichten<br>Junk-E-Mail | Auto                      |                        | ntworten                                                       |               |                     |            |                |
| Kalender                                          | <ul> <li>Autom</li> </ul> | atische Antworten se   | nden                                                           |               |                     |            |                |
| Automatische Antworten                            | Ant                       | tworten nur in diesem  | Zeitraum senden:                                               |               |                     |            |                |
| Mobile Geräte                                     | Endzeit                   | : Juli ~ 4             | <ul> <li>✓ 2019 ✓ 12:00 ✓</li> <li>✓ 2019 ✓ 12:00 ✓</li> </ul> |               |                     |            |                |
| Info                                              | Eine Antwo                | rt mit folgender Nach  | richt einmalig an jeden Abse                                   | ender innerha | alb meiner Organisa | ation send | len:           |
|                                                   | 1 10 11 11 11 1 10 11 1   |                        |                                                                |               |                     |            |                |
|                                                   | Meine                     | aktuelle automatische  | Antwortnachricht durch fo                                      | algende Nach  | richt ersetzen:     |            |                |
|                                                   |                           |                        |                                                                | -             |                     |            | <del>1</del> 4 |
|                                                   |                           | atische Antwortnach-   | ichten senden an Euter                                         | Absordar      |                     |            |                |
|                                                   | Autom                     | tworten nur an Absen   | ider in meiner Kontaktliste s                                  | enden         |                     |            |                |
|                                                   | An                        | tworten an alle Perso  | nen außerhalb meiner Orga                                      | nisation send | len                 |            |                |
|                                                   | Eine Antwo<br>senden:     | rt mit folgender Nachi | richt einmalig an jeden Abse                                   | ender außerh  | alb meiner Organis  | sation     |                |
|                                                   |                           |                        |                                                                |               |                     |            |                |

### iPad

• Folgendes Bild ergibt sich nach dem Anmelden:

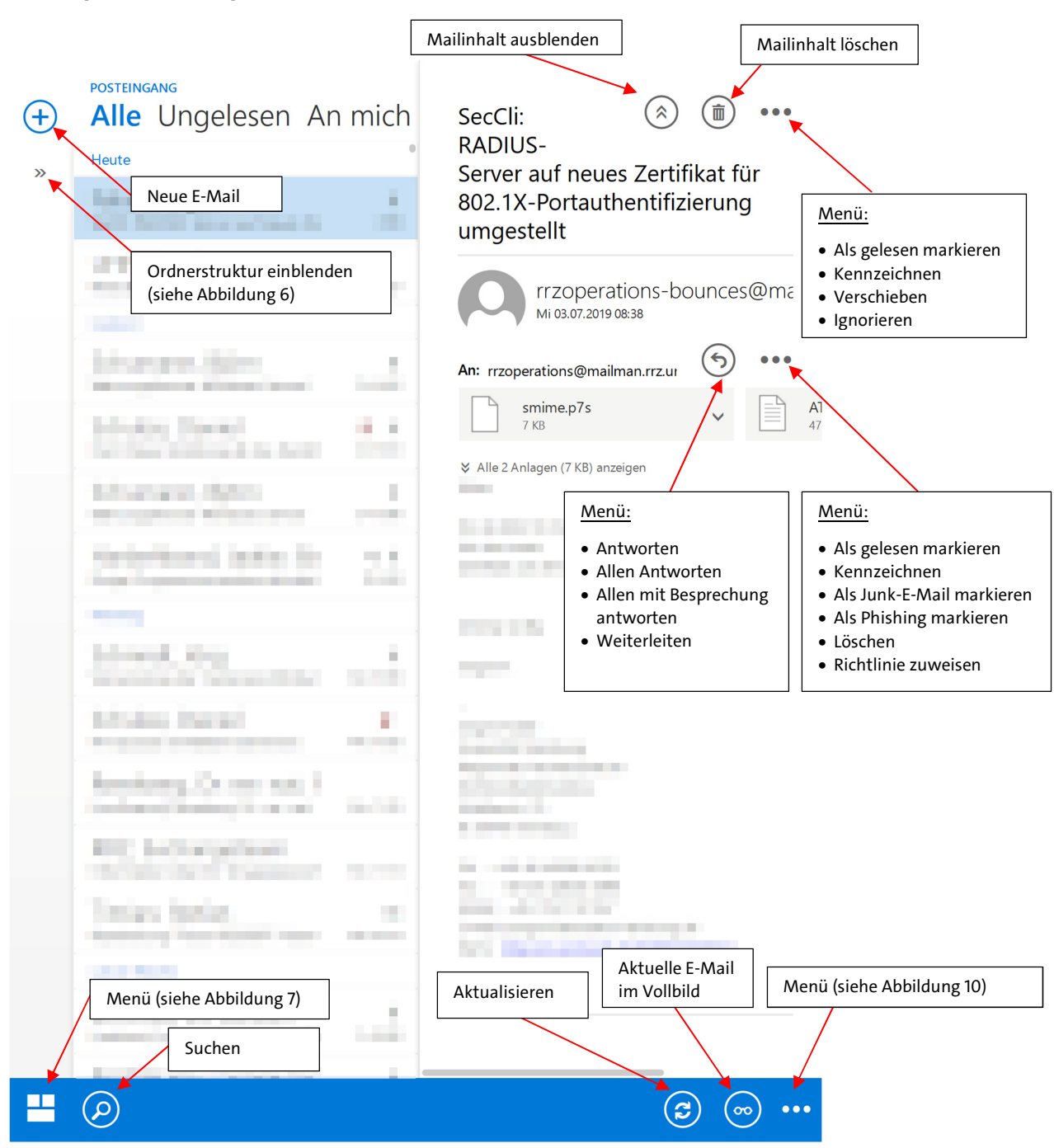

• Um sich die Ordnerstruktur einzublenden, klicken Sie bitte auf das kleine Symbol unter dem "Plus"-Zeichen:

| + Neu                           | POSTEINGANG<br>Alle Ungelesen Ar                                                                                                    | n mich | ) 💼 •••<br>SecCli:        |
|---------------------------------|----------------------------------------------------------------------------------------------------|--------|---------------------------|
| « <b>«</b>                      | Kiline, Kraper                                                                                                    |        | RADIUS-                   |
| ^ Linde, Holger                 | and the Constants                                                                                                    |        | neues                     |
| <ul> <li>Posteingang</li> </ul> | Control & sector law                                                                                                    |        | Zertifikat<br>für 802 1X- |
| DFN-CERT                        | internet in the second second s |        | Portauthent               |
| eFax-Projekt                    | Automatic Ignet                                                                                                    |        | ifizierung<br>umgestellt  |
| Exchange 2016 On-Premise:       | Scholer, Carlet                                                                                                    | 1.1    | 0                         |
| ^ Exchange-Projekt              | And and a second second                                                                                                    |        | 1.1.1                     |
| Berechtigungen                  | CONTRACT DATA                                                                                                    | -      |                           |
| FHHNet                          | maket hand such: No                                                                                                    | 1.1    | i serete                  |
| Leitungsentscheidungen          | 10.04                                                                                                    |        |                           |
| Mailhost                        | Shekh Rep.                                                                                                    | -      | 1000000                   |
| Prozesse, Verfahrensabläu       | Scholes, David                                                                                                    |        | and the set of the latter |
| Quota                           | Incoheren internet A                                                                                                    |        |                           |
| Sternwarte                      | Conceptual and a second                                                                                                    | -      |                           |
| SUB                             | SC Subrystem                                                                                                    | 10.000 |                           |
| TSM                             | Stream, Station<br>Society of the Stream and                                                                                                    |        | and series                |
| WiSo                            | Landa Landa Landa Landa Landa Landa Landa Landa Landa Landa Landa Landa Landa Landa Landa Landa Landa Landa Landa                                                                                                    |        |                           |
| Fernwartung                     | Nervice, Inc. Cantage                                                                                                    |        |                           |
| Intern                          | distances increased                                                                                                    |        | 1.000                     |
|                                 |                                                                                                    |        |                           |

• Menü zum Wechseln zwischen E-Mail, Kontakten (Personen) und Kalender. Im Kalendermenü werden die nächsten beiden Termine angezeigt:

|         | E-Mail                                                                                                    | Personen |
|---------|----------------------------------------------------------------------------------------------------|----------|
|         | nan dese fores figuration i<br>1913 - 1935<br>9 July - 1935<br>1935 - 1935<br>1935 - 1935<br>1935 - 1935<br>1935 - 1935 |          |
|         | Kalender                                                                                                    | мі 03    |
|         |                                                                                                    |          |
|         |                                                                                                    |          |
| <b></b> |                                                                                                    |          |

• Ansicht der Kontakte:

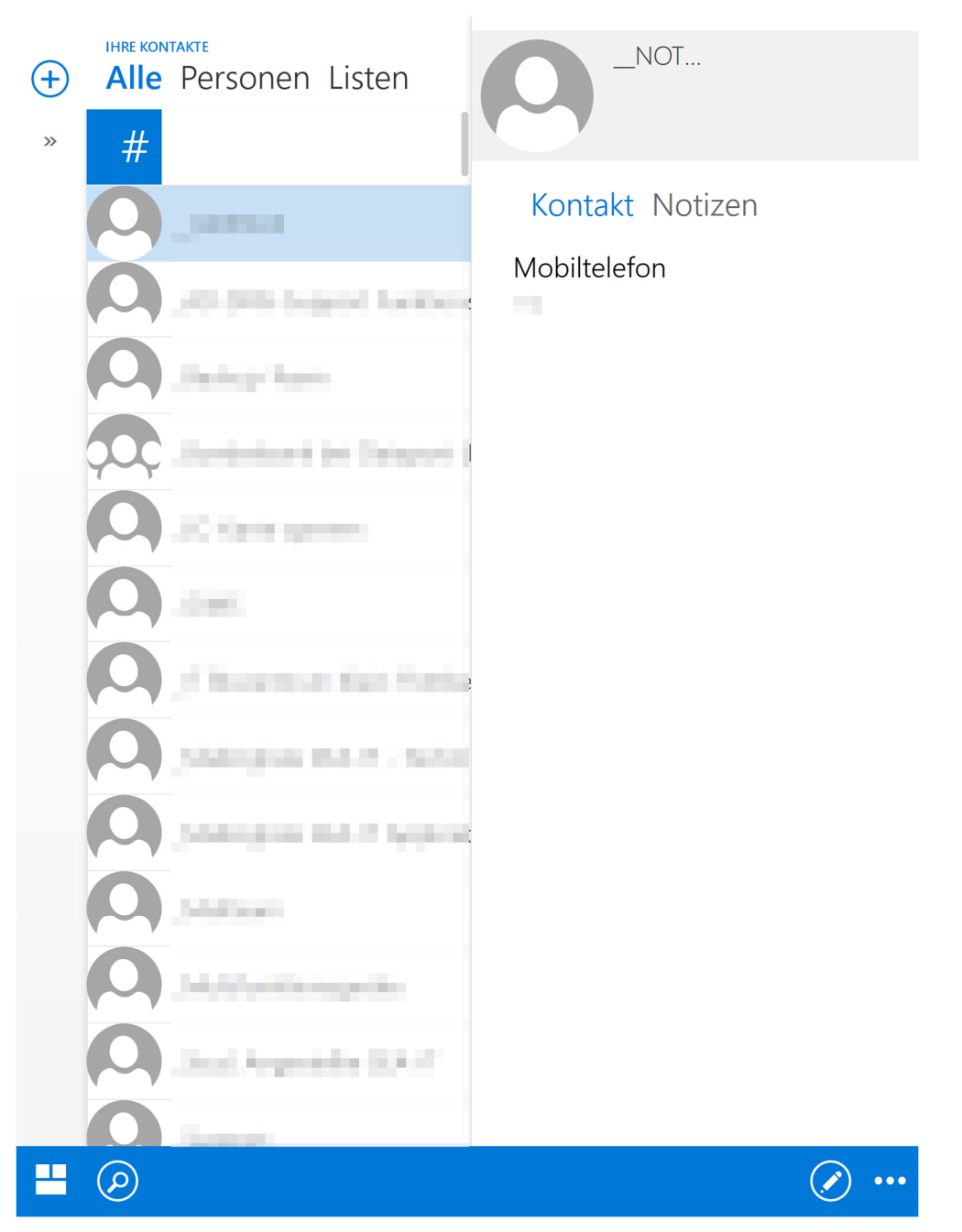

### • Ansicht des Kalenders:

| + | JULI 20<br>Jul                   | Aug                                         | Sep                       | Okt                         | Νον                              | / De:                    | Z 2020       | Jan     | Feb            | Mrz  | Apr      |
|---|----------------------------------|---------------------------------------------|---------------------------|-----------------------------|----------------------------------|--------------------------|--------------|---------|----------------|------|----------|
| » | Montag<br>1 Jul                  | Dienstag<br>2<br>13:00 Be                   | Mittwoch<br>3<br>6:00 Anz | Donnersta<br>4<br>18:30 Eir | Freitag<br>5<br>11:00 Ak         | Samstag<br>6<br>19:00 Gi | Sonntag<br>7 | Mittwoo | ch, 3. Juli 20 | 119  | »<br>••• |
|   | 8:00 Trai<br>9:00 Mo<br>10:00 Sc | 14:00 Sk<br>16:30 Bn<br>17:45 Pa            | 10:30 W<br>17:00 Sc       | 19:00 Gi<br>20:00 Ba        | 12:30 Au<br>14:00 Te<br>15:30 Te |                          |              | 10:30   |                | -    | 2        |
|   | +2                               | +3                                          | 10                        | 11                          | +1                               | 13                       | 14           |         |                |      |          |
|   | Jahresurlau<br>8:00 Trai         | ub<br>19:30 M                               |                           | 18:30 Eir                   | 11:00 AŁ<br>12:30 Aι             |                          |              |         |                |      |          |
|   | 15                               | 16                                          | 17                        | 18                          | 19                               | 20                       | 21           |         |                |      |          |
|   | Jahresurla                       | ub<br>19:30 M                               | 10:30 W                   | 18:30 Eir                   | 8:30 Hor                         |                          |              |         |                |      |          |
|   | 8:00 Trai                        |                                             |                           |                             | 11:00 Ak<br>12:30 Aι             |                          |              |         |                |      |          |
|   | 22                               | 23                                          | 24                        | 25                          | 26                               | 27                       | 28           |         |                |      |          |
|   | Jahresurlau<br>8:00 Trai         | ub<br>19:30 M                               |                           | 9:00 Hor<br>18:30 Eir       | 11:00 AŁ<br>12:30 Aι             | 10:00 Le                 |              |         |                |      |          |
|   | 29<br>8:00 Trai                  | 30                                          | 31                        | 1 Aug                       | 2                                | 3                        | 4            |         |                |      |          |
|   | 8:30 Nic                         | 9:00 Get<br>9:00 Skri<br>15:00 W<br>19:30 M | 10:30 W<br>19:00 Be       | 18:30 Eir                   | 11:00 Ak<br>12:30 Aι             |                          |              |         |                |      |          |
|   | $\bigcirc$                       |                                             |                           |                             |                                  |                          |              |         |                | (ii) | •••      |

• Das Menü unter den drei Punkten ist für "Nach Datum sortieren", "Optionen", "Hilfe" und "Abmelden":

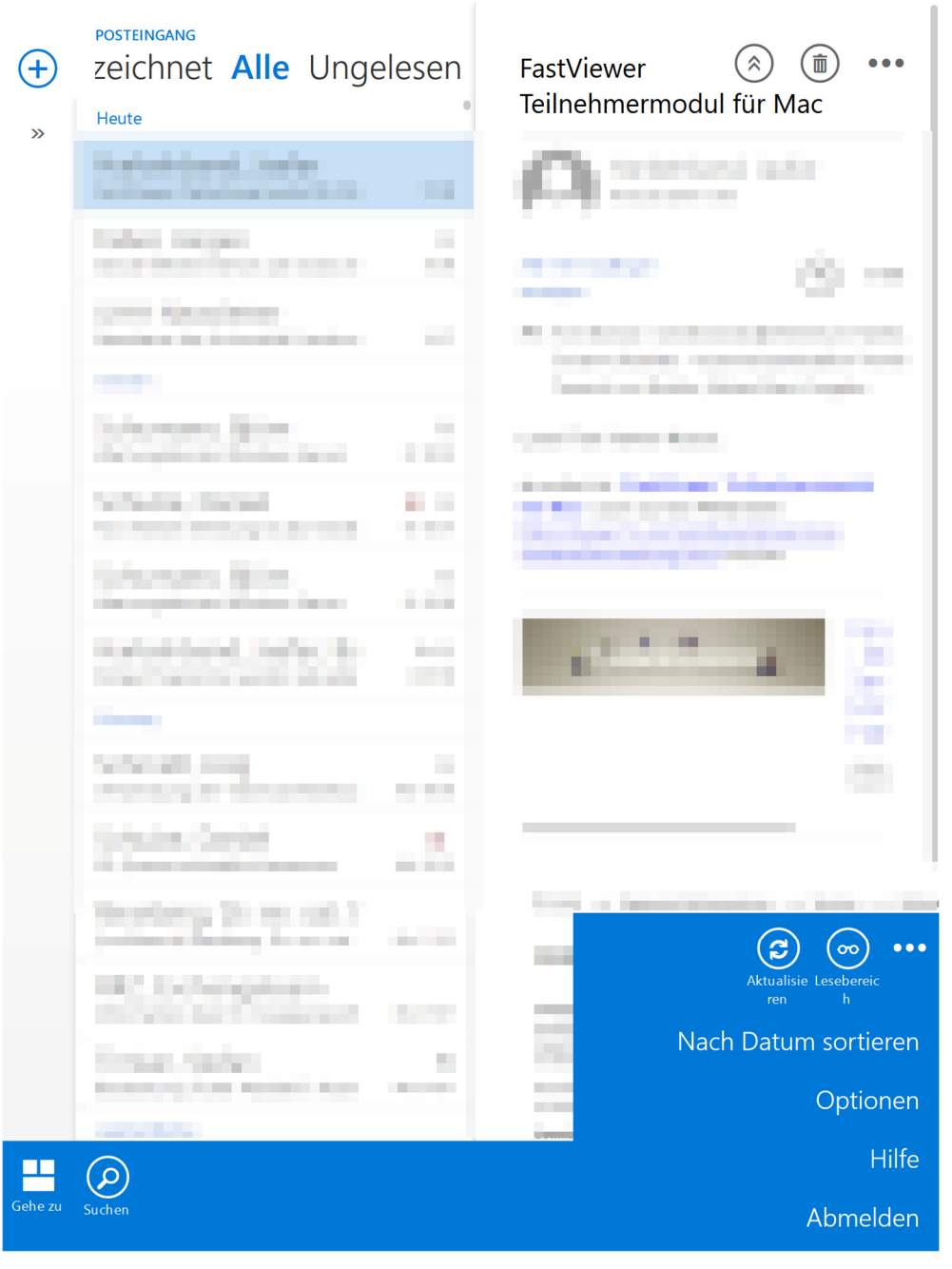

Abbildung 10

• In den "Optionen" (gelb markiert der Menüpunkt für den Abwesenheitsassistenten) befinden sich die Möglichkeiten, dass Postfach einzurichten:

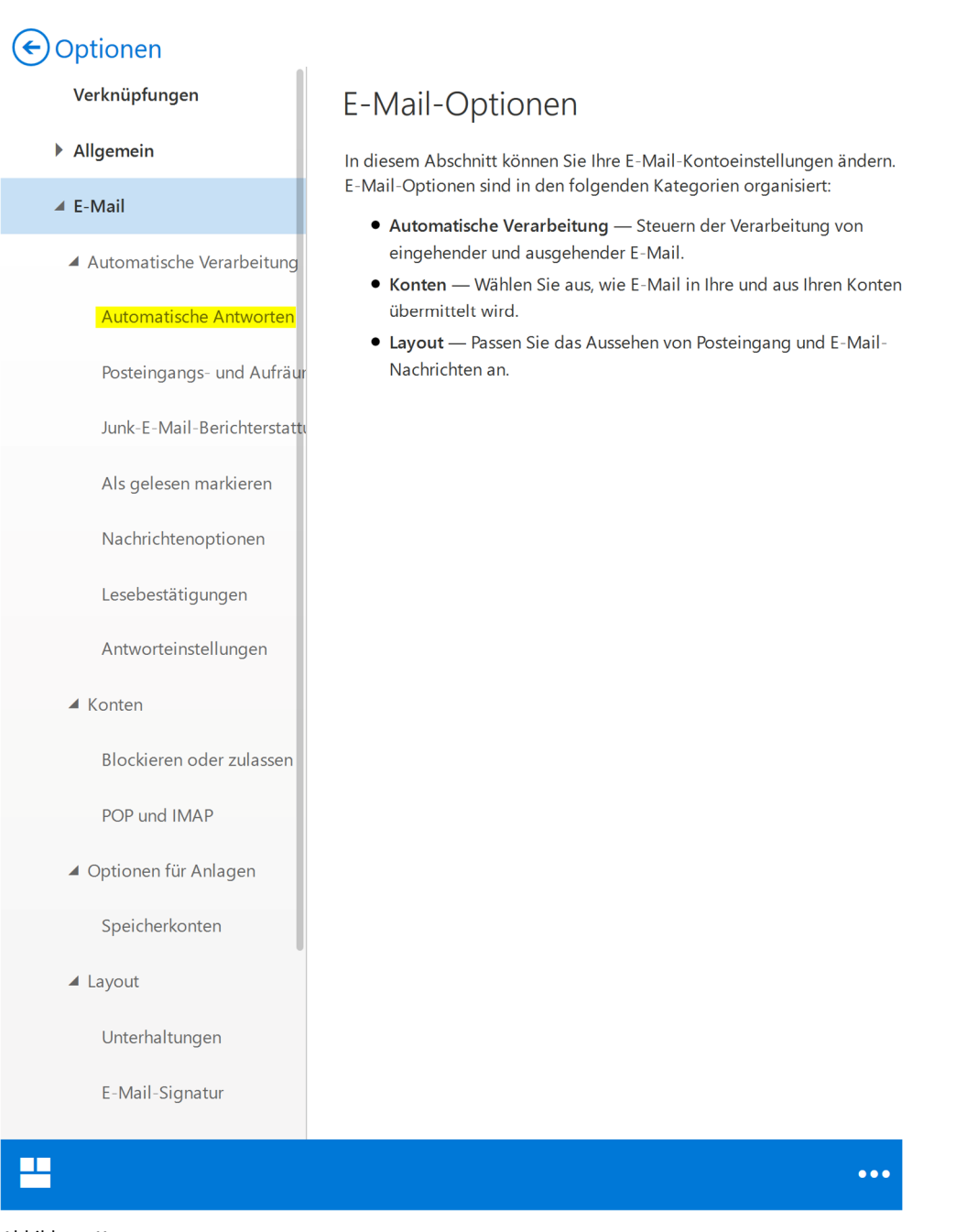

## iPhone und Android Phone

• Folgendes Bild ergibt sich nach dem Anmelden:

| E Posteingang                            | , ≋ + •                              | Neue E-Mail                                            |
|------------------------------------------|--------------------------------------|--------------------------------------------------------|
| Suchen           Ordnerstruktur anzeigen | Filter<br>11:09<br>E-Mails auswählen | Filtertypen:<br>Ungelesen<br>An mich<br>Gekennzeichnet |
| (siehe Abbildung                         | (siehe Abbildung 15)                 |                                                        |
| Second Sciences                          | 6:27                                 |                                                        |
| Statutes for                             | 0<br>Di 19:02                        |                                                        |
| 0125-025                                 | <b>R D</b> i 15:01                   |                                                        |
| Artistian, Ipan<br>Tencomerciano es      | 0<br>Di 15:00                        |                                                        |
| Substand Jude                            | <b>5</b> 0<br>Di 8:38                |                                                        |
| 2211.Pl.                                 | 0<br>Mo 16:56                        |                                                        |
| Articles (here)                          | <b>R</b> Mo_15:25                    |                                                        |
| E-Mail Kalender                          | r Personen                           |                                                        |

Abbildung 12

• Um sich Ordnerstruktur anzeigen (Hier sind auch die Optionen auswählbar) zu lassen, klicken Sie bitte auf das Zahnrad:

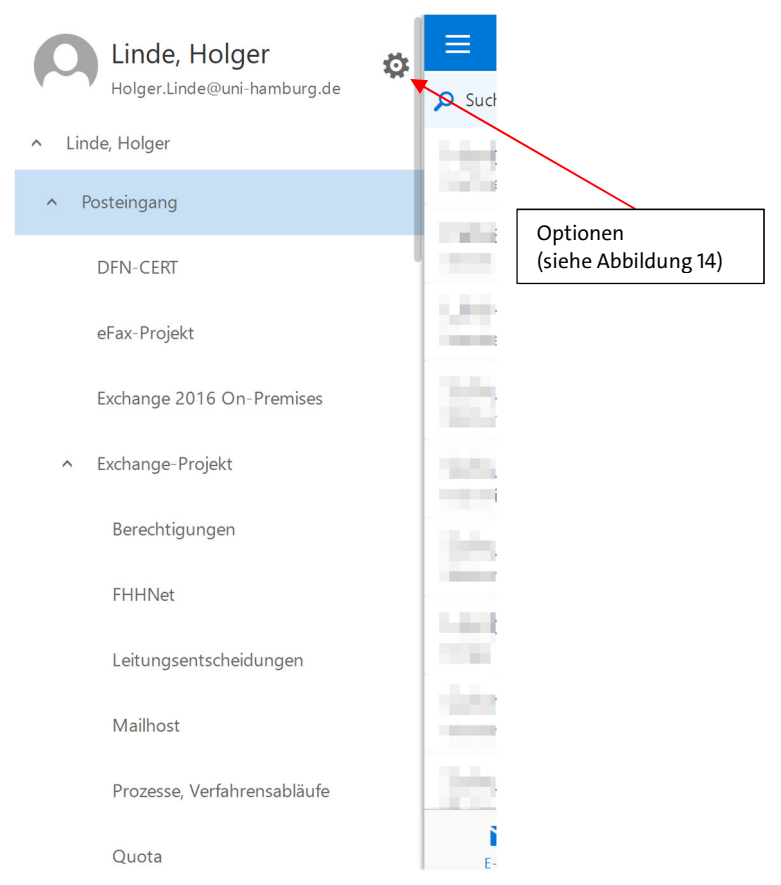

#### Abbildung 13

• Optionen (Abwesenheitsassistent gelb markiert):

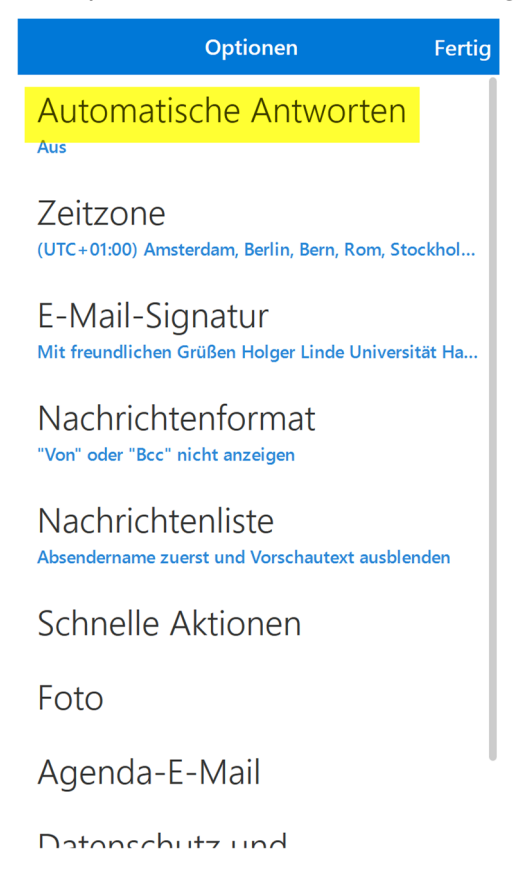

Abbildung 14

• Menü zur Auswahl von Mails (können bei den gelb markierten Kästchen angehakt werden):

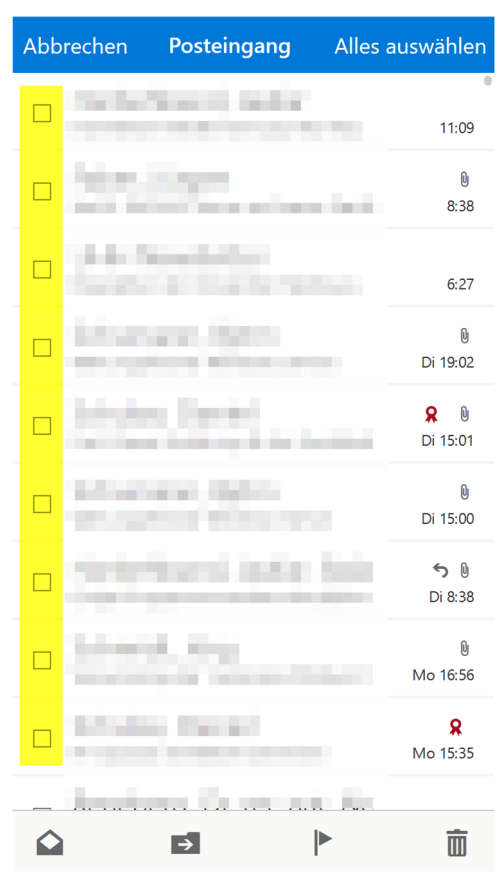

Abbildung 15

• Die Ansicht des Kalenders:

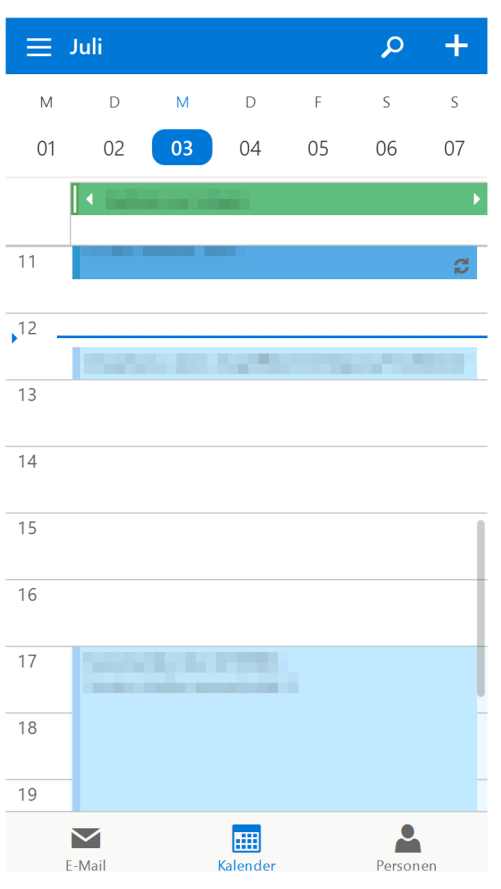

- Abmelden (gelb markiert):
- Das ist das gleiche Ordnermenü wie in Abbildung 13, nur ganz nach unten gescrollt.

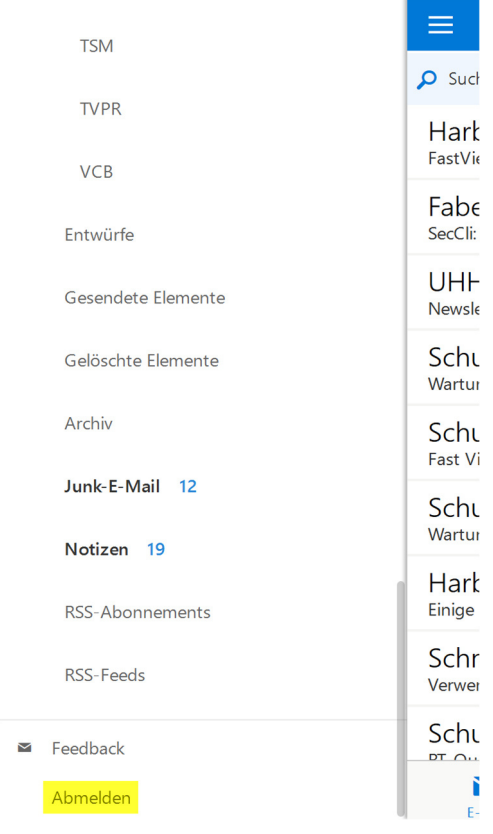

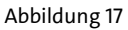